## How do I see what outreach has occurred for students I alerted?

You will need to log into Navigate per the instructions below:

- 1) Go to https://suffolk.campus.eab.com
- 2) Enter your Suffolk Username and Password (Same as you Suffolk Email WITHOUT @ Suffolk.edu)

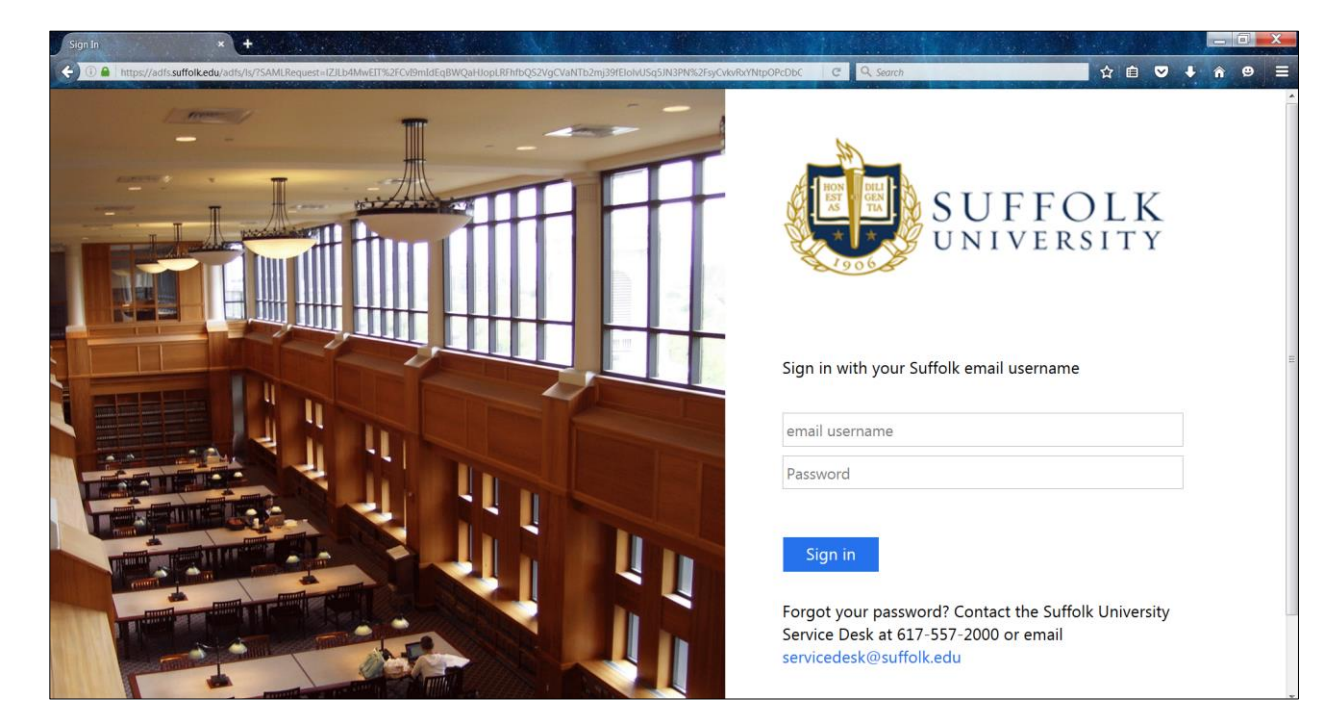

## How do I search for a student that I alerted?

To search for a student, you first select the appropriate term (Spring 2020) per arrow # 1 below, then you enter the ID # or first name, last name in the search bar per arrow # 2:

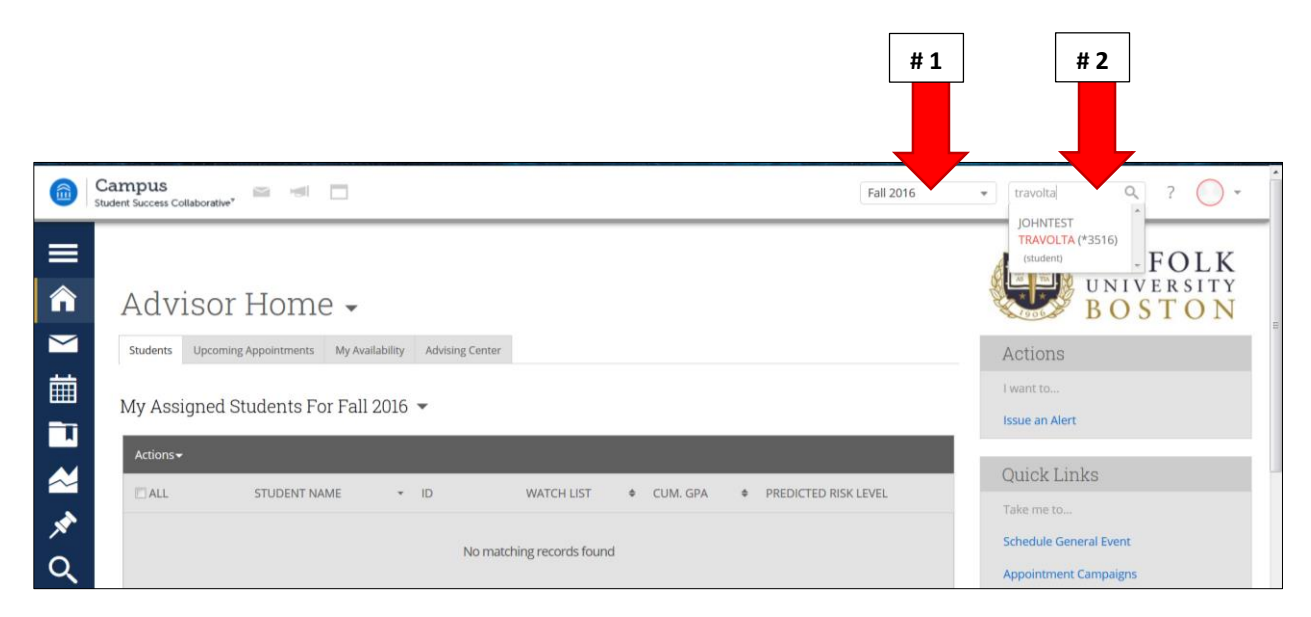

This will bring you to the student profile per screenshot # 6. To view the Early Alert outreach that has been done, under Staff Alerts (arrow # 1), select Open Cases (arrow # 2) per the arrow below:

| (C) (1) (1) (1) (1) (1) (1) (1) (1) (1) (1 | /students/4723314-johntest_travolta#history               |                                                                | C Q Search | ☆ 🖻 ♥ 🖡 🕈 🖲 🗏                                                                        |
|--------------------------------------------|-----------------------------------------------------------|----------------------------------------------------------------|------------|--------------------------------------------------------------------------------------|
| Gent Student Success Collaborative*        |                                                           |                                                                |            | Fall 2016 • 9 ? •                                                                    |
| JOHNTE                                     | EST TRAVOLTA Progress History Class Info Major Explorer M | lore ¥                                                         | #1         | SUFFOLK<br>UNIVERSITY<br>BOSTON<br>Staff Alerts                                      |
| Your Remin                                 | nders About JOHNTEST                                      |                                                                | # 2        | 2 Progress Reports At-Risk<br>2 Open Cases<br>2 Alerts                               |
| Actions -                                  |                                                           |                                                                |            | Add a Reminder to this Student                                                       |
| × □ ALL                                    | <ul> <li>REMINDER</li> <li>You have no upcomin</li> </ul> | <ul> <li>DATE</li> <li>ag or outstanding reminders.</li> </ul> | ¢          | Report On Advising<br>Schedule an Appointment<br>Add to Watch List<br>Issue an Alert |
| Previous Next                              | t                                                         |                                                                |            | Student Info<br>Age: 49<br>DOB: 01/01/1967<br>Address:<br>41 Temple St.              |

Scroll down and under Open Cases, you will see the student and alerts received. You can click on Manage Case per arrow # 1 below, to view the outreach that has occurred. If the case has been closed, you will select the Closed Cases tab, per arrow # 2.

| <)01   | https://suffolk.campus.eab.com/studer    | nts/4723314-johntest_travolta#history                                  |                       |                               | C Q Search            |                                                                             |
|--------|------------------------------------------|------------------------------------------------------------------------|-----------------------|-------------------------------|-----------------------|-----------------------------------------------------------------------------|
|        | Campus<br>Student Success Collaborative* |                                                                        |                       |                               |                       | Fall 2016 - Q ? O -                                                         |
|        |                                          | You have no upo                                                        | coming or outstanding | g reminders.                  |                       | Add to Watch List<br>Issue an Alert                                         |
|        | Previous Next                            |                                                                        |                       |                               |                       | Student Info                                                                |
| ≡<br>► |                                          |                                                                        |                       |                               | # 2                   | Age: 49<br>DOB: 01/01/1967<br>Address:<br>41 Temple St.<br>Boston, MA 02108 |
| *      | Open Cas                                 | ses •                                                                  |                       |                               |                       | Email: rbaetzel@suffolk.edu<br>Home: 6175738302                             |
| à      | DATE OPENED                              | REASONS                                                                | ISSUED BY             | ASSIGNED TO                   | Open Cases Cloud Case | es Login Status:<br>Login Enabled Via SSO                                   |
|        | 08/17/2016                               | Trouble with Subject Matter/course content                             | Jill Eisenberg        | Orla Downey, Rebecca<br>Fiore | Manage Case           | Student View                                                                |
|        | 08/17/2016                               | Excessive Absences from class                                          | David Gallant         | Rebecca Fiore                 | Manage Case           | #1                                                                          |
|        | EAB © 2016 The A                         | mer   Terms of Use   Download Acrobat Reader<br>Advisory Board Company | 6.                    |                               |                       | Additional Modes 🕶                                                          |

## EARLY ALERT USING NAVIGATE- FACULTY INSTRUCTIONS

When you click Manage Case, you will be brought to the screen below, which details who was assigned the case and all the outreach that has occurred. Please know that caseworkers are working with multiple students simultaneously and will continue outreach over several weeks.

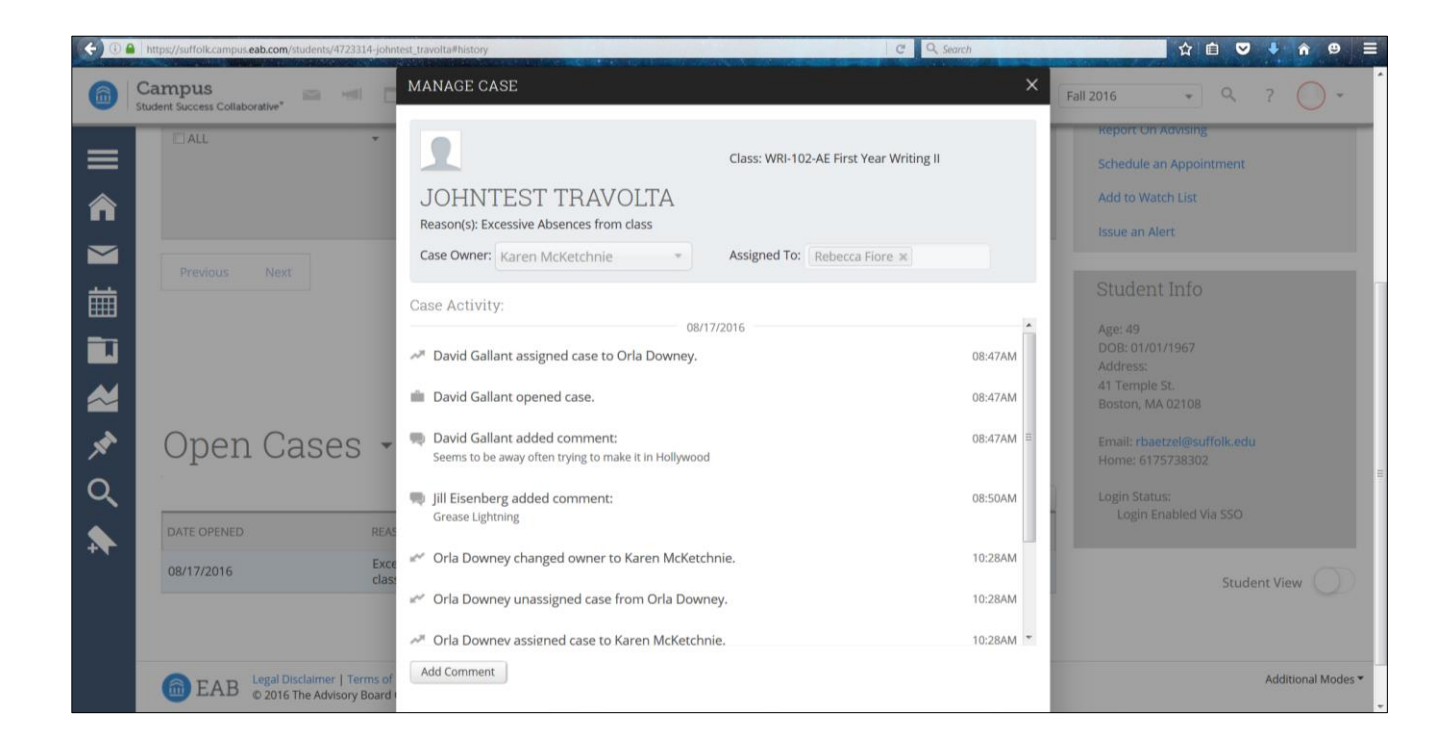

A Closed Case will include the outcome of the outreach, for example, *Unresponsive to Outreach*, per the arrow below.

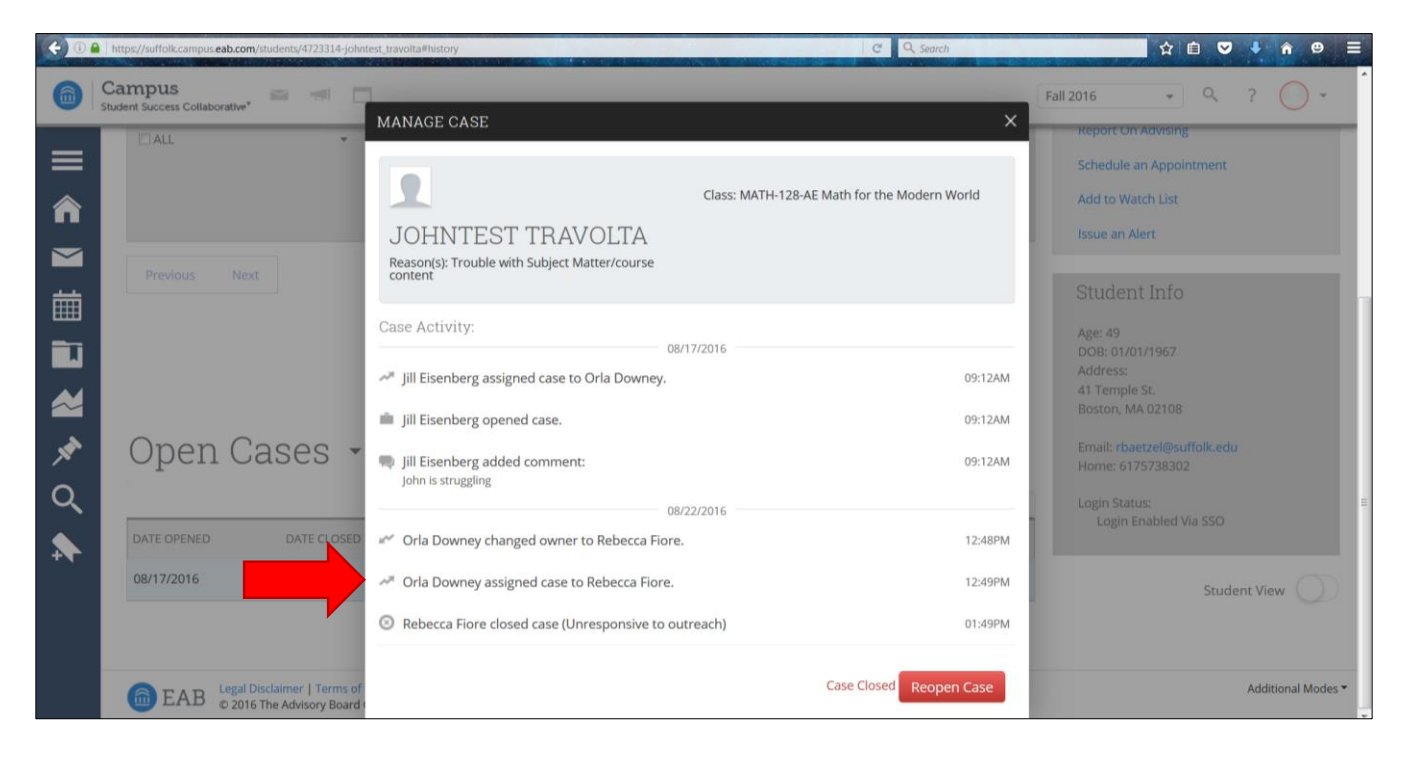

Once a case is closed, you will also receive an email per below. This could be your prompt to log into Campus to see what the outcome of the outreach was.

| SUFFOLK<br>UNIVERSITY<br>BOSTON                                                                                                    |
|----------------------------------------------------------------------------------------------------|
| Case Closed                                                                                                    |
| Student:         JOHNTEST TRAVOLTA         Alert Reasons:         Trouble with Subject Matter/course content         Alert issued on:         August 17 |
| Campus<br>Student Success Collaborative*                                                                                                    |

## What if I need additional information?

If you have any questions or concerns about Early Alert, please contact Orla Downey in CLAS at <u>odowney@suffolk.edu</u>, or via phone at 617-573-8099.